# **RONIN-SC**

# Benutzerhandbuch (v1.2)

08.2019

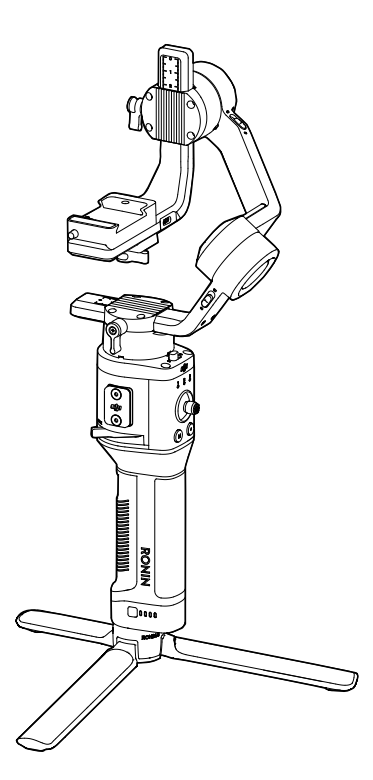

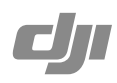

# **Q** Stichwortsuche

Suchen Sie nach Stichwörtern wie "Akku" oder "Installieren", um das entsprechende Thema zu finden. Wenn Sie dieses Dokument mithilfe des Adobe Acrobat Readers geöffnet haben, drücken Sie die Tastenkombination Strg+F bei Windows oder Command+F bei Mac, um eine Suche zu starten.

# hemensuche

Das Inhaltsverzeichnis bietet eine Liste mit allen verfügbaren Themen. Klicken Sie auf ein Thema, um diesen Abschnitt aufzurufen.

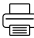

# Ausdrucken dieses Dokuments

Dieses Dokument unterstützt Drucken mit hoher Auflösung.

# Hinweise zur Verwendung dieser Anleitung

# Legende

Ø Warnung

▲ Wichtig

: X Hinweise und Tipps

Referenz

# Bevor Sie anfangen

Wir haben mehrere Dokumente für Sie vorbereitet, die Sie beim sicheren und sachgemäßen Betrieb des RONIN™-SC unterstützen.

Ronin-SC Kurzanleitung Ronin-SC Bedienungsanleitung Ronin-SC Haftungsausschluss und Sicherheitsvorschriften

Lesen Sie diese Bedienungsanleitung vollständig durch, und schauen Sie die Info-Videos und Video-Tutorials zum Produkt auf der offiziellen DJI-Website (http://www.dji.com/ronin-sc) an. Lesen Sie den Abschnitt "Haftungsausschluss und Sicherheitsvorschriften", damit Sie Ihre gesetzlichen Rechte und Verpflichtungen kennen. Wenn bei Montage, Pflege oder Betrieb des Produkts Fragen oder Probleme auftreten, wenden Sie sich bitte an DJI oder einen autorisierten DJI Händler.

# Die Ronin App herunterladen

Suchen Sie im App-Store oder im Google Play Store nach "Ronin", und folgen Sie den Installationsanweisungen.

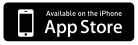

iOS 9.0 oder höher

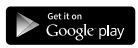

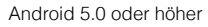

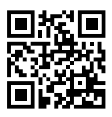

Ronin App

# Inhalt

| Thinkelde Zur Verwendung dieder Amending  | 1  |
|-------------------------------------------|----|
| Legende                                   | 1  |
| Bevor Sie anfangen                        | 1  |
| Die Ronin App herunterladen               | 1  |
| Einführung                                | 3  |
| Schaubild Ronin-SC                        | 3  |
| Erste Schritte                            | 4  |
| Anbringen des Stativs                     | 4  |
| Gimbal verriegeln/entriegeln              | 5  |
| Befestigung des Griffs                    | 5  |
| Befestigung der Kamera                    | 5  |
| Befestigung der Telefonhalterung          | 7  |
| Ausbalancieren                            | 10 |
| Vor dem Ausbalancieren                    | 10 |
| 1. Tiefe der Neigungsachse ausbalancieren | 10 |
| 2. Vertikalneigung ausbalancieren         | 11 |
| 3. Rollachse ausbalancieren               | 11 |
| 4. Ausbalancieren der Schwenkachse        | 12 |
| Griff und eingebauter Akku                | 13 |
| Laden                                     | 13 |
| Verwendung des Griffs                     | 13 |
| Sicherheitsvorschriften                   | 13 |
| Bedienung                                 | 16 |
| Den Ronin-SC aktivieren                   | 16 |
| Ronin App-Einstellungen                   | 16 |
| Tastenfunktionen                          | 25 |
| Betriebsmodi                              | 26 |
| Aktualisierung der Firmware               | 26 |
| Pflege und Wartung                        | 27 |
|                                           |    |

# Einführung

Der DJI Ronin-SC ist ein professioneller, einhändig bedienbarer 3-Achsen-Gimbal, der speziell für spiegellose Kameras entwickelt wurde. Zu den zahlreichen Betriebsmodi gehören unter anderem der SmoothTrack- und Sperrmodus. Im Sportmodus können Benutzer mühelos Szenen mit schnellen Bewegungen aufnehmen. Mit dem verbesserten Algorithmus der 360°-Drehung können Anwender problemlos weiche, Übergänge mit einer Rotation aufnehmen.

Der Ronin-SC verfügt über eine 3-Achsen-Verriegelung, die ein individuelles Balancieren der Achsen und einen schnelleren und benutzerfreundlicheren Transport ermöglicht. Mit dem Ronin-SC können Anwender die Bewegung des Gimbals steuern und Benutzerprofile einfach per Knopfdruck wechseln. Mit den mitgelieferten Kamerasteuerungskabeln kann der Ronin-SC den Verschluss, die Aufnahme und den Fokus steuern. Über die verschiedenen Zubehöranschlüsse können Anwender zum Beispiel das Fokusrad anbringen oder den Fokusmotor anschließen.

Der Gimbal und Griff können getrennt werden. Der Akku im Griff bietet eine Kapazität von 2.450 mAh und eine maximale Standby-Zeit von 11 Stunden\*.

Nach dem Herstellen einer Verbindung zur Ronin App können Sie die Bewegungen des Gimbals steuern und die Parameter für Funktionen wie Panorama, Zeitraffer oder Verfolgen ganz einfach festlegen. Nehmen Sie Ihr Motiv mit ActiveTrack 3.0 ruckelfrei auf, während der Ronin-SC es automatisch verfolgt oder steuern Sie den Gimbal aus der Ferne mit Force Mobile, welches die Lageänderung des Mobilgeräts in Gimbalbewegungen übersetzt.

\* Die Standby-Zeit wurde mit einem gut ausbalancierten Ronin-SC, ohne Zubehör, aber mit allen Kamerakabeln ermittelt. Die maximale Standby-Zeit dient nur als Referenz.

# Schaubild Ronin-SC

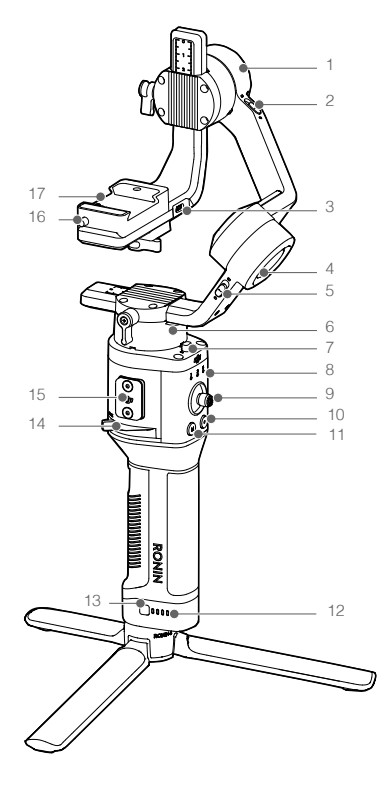

- 1. Neigemotor
- 2. Neigeverriegelung
- 3. Kamerasteuerungs-/Zubehöranschluss (USB-C)
- 4. Rollmotor
- 5. Rollsperre
- 6. Schwenkmotor
- 7. Schwenksperre
- 8. Profil-LED-Anzeigen
- 9. Joystick
- 10. Kamerasteuerungstaste
- 11. M-Taste
- 12. Akkuladestandsanzeigen
- 13. Akkuladestandstaste
- 14. Verriegelungshebel
- 15. RSA-Zubehör-Erweiterungsanschluss
- 16. Sicherheitssperre
- 17. Kamerabefestigungsblock

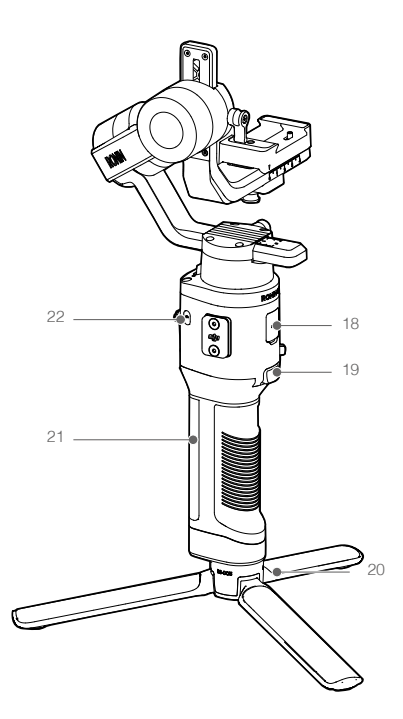

- 18. Ladeanschluss (USB-C)
- 19. Auslöser
- 20. Stativ
- 21. Griff (mit 1/4"- und 3/8"-Gewinden)
- 22. Netztaste

# **Erste Schritte**

Anbringen des Stativs

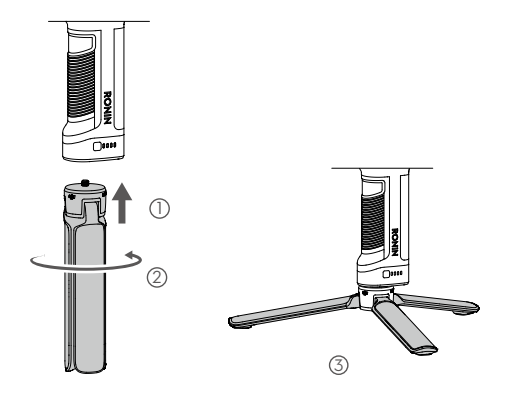

# Gimbal verriegeln/entriegeln

Bringen Sie die Schwenk-, Neige- und Rollachsenverriegelung in die verriegelte Position, um die entsprechende Achse zu verriegeln. Bringen Sie die Achsenverriegelung in die entriegelte Position, um die entsprechende Achse zu entsperren. Es wird empfohlen, den Achsenarm festzuhalten, bevor die entsprechende Achsenverriegelung umgeschaltet wird.

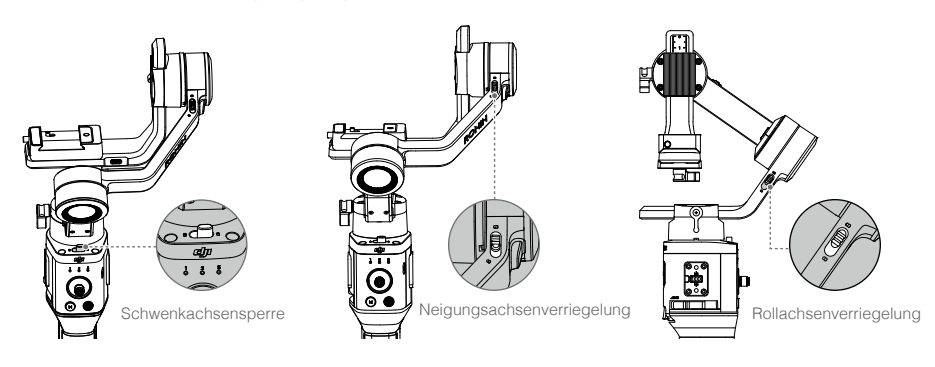

# Montieren des Griffs

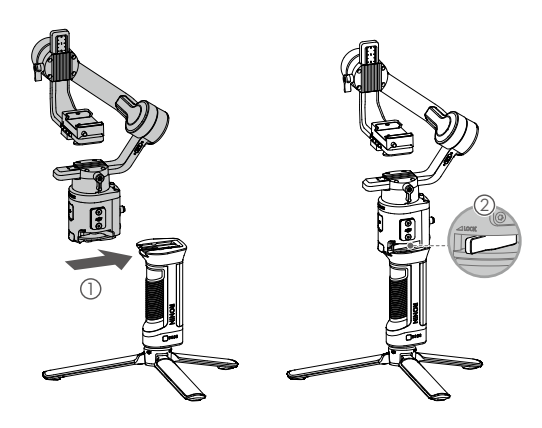

# Die Kamera befestigen

### Unterstützte Kameras und Objektive

Ronin-SC wurde gründlich getestet, um eine Nutzlast von 2,0 kg zu tragen. Stellen Sie sicher, dass das Gesamtgewicht von Kamera, Objektiv und anderem Zubehör 2,0 kg nicht überschreitet.

Die aktuellste Kamera-Kompatibilitätsliste finden Sie auf der Ronin-SC-Produktseite der offiziellen Ronin-SC-Website www.dji.com/ronin-sc.

### Befestigen einer Kamera

Achten Sie darauf, die Kamera vorzubereiten, bevor Sie diese an dem Ronin-SC befestigen. Entfernen Sie die Objektivkappe, und achten Sie darauf, dass der Akku und die Speicherkarte der Kamera bereits eingesetzt sind.

- 1. Die drei Achsen des Gimbals sind standardmäßig gesperrt. Entriegeln Sie die drei Achsen, stellen Sie den Gimbal wie gezeigt ein und sperren Sie die drei Achsen wieder.
- 2. Befestigen Sie ggf. die Erhöhungsplatte\* an der Unterseite der Kamera mit einem flachen Schraubendreher.

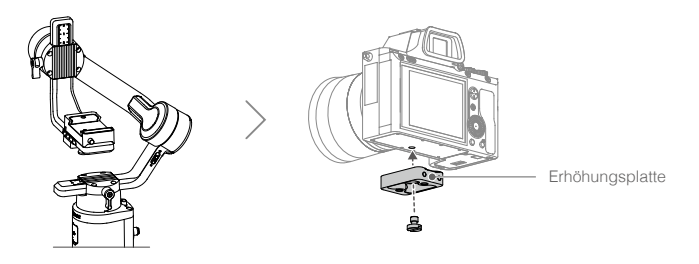

- \* Die Erhöhungsplatte wird in den folgenden Anwendungsbereichen benötigt:
- Bei Verwendung einer kleinen und leichten Kamera wie einer Sony A6300.
- Bei Verwendung eines Objektivs mit großem Durchmesser, z. B. einer Sony Kamera A7M3 mit einem 16-35 mm f/ 2.8-GM-Objektiv.
- Bei Verwendung mit dem Fokusmotor.
- 3. Befestigen Sie die Schwalbenschwanzplatte ① und die Objektivhalterung ②. Bewegen Sie den Justierschieber an der Vorderseite der Platte nach vorne. Das Kameraobjektiv und der Pfeil auf der Schwalbenschwanzplatte müssen in die gleiche Richtung zeigen. Befestigen Sie die Kamera entsprechend den Markierungen auf der Schwalbenschwanzplatte. VERWENDEN SIE DIE OBJEKTIVHALTERUNG FÜR EINEN OPTIMALEN BETRIEB.

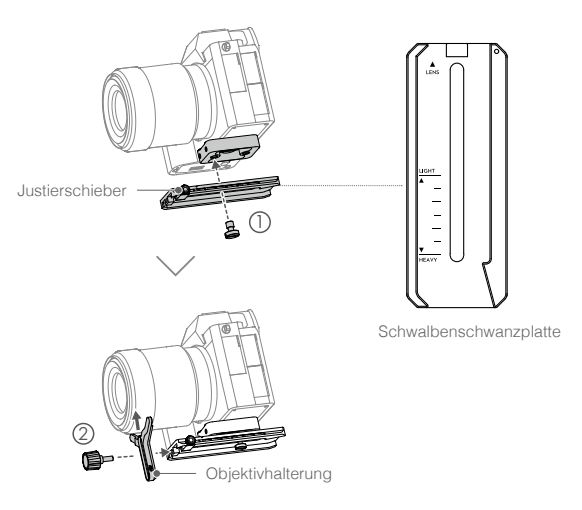

4. Lösen Sie den Hebel an der Unterseite des Kamerabefestigungsblocks ① und verschieben Sie ihn seitlich vom Arm weg auf der Achse. Schieben Sie die Kamera auf den Block ②. Ziehen Sie den Hebel fest, wenn sich die Kamera in der Mitte der Platte befindet.

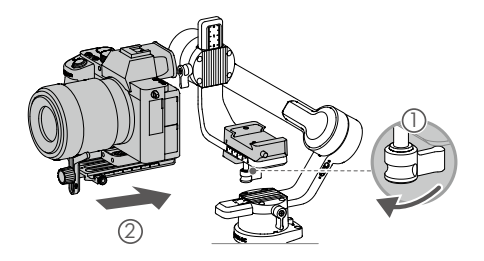

Achten Sie darauf, dass die Schraube unter der Schwalbenschwanzplatte festgezogen ist, so dass sich die Kamera nicht bewegt.

# Anbringen der Telefonhalterung

Um ActiveTrack 3.0, Force Mobile oder das Mobilgerät als Monitor verwenden zu können, muss die Telefonhalterung entsprechend des Einsatzzwecks befestigt werden.

Methode 1: Zur Verwendung von ActiveTrack 3.0

Befestigen Sie die Telefonhalterung oben am Blitzschuh der Kamera, und wählen Sie dann ActiveTrack 3.0 über die Ronin App aus. Beachten Sie, dass ActiveTrack 3.0 nur dann optimal Arbeitet, wenn das Mobilgerät so auf der Kamera befestigt ist.

### Montage

- 1. Lösen Sie die Unterseite der Telefonhalterung, indem Sie das Befestigungsrädchen lösen.
- 2. Befestigen Sie die Telefonhalterung oben am Blitzschuh der Kamera, und setzen dann das Mobilgerät in die Telefonhalterung. Beachten Sie, dass das Mobiltelefon im Querformat eingesetzt werden muss. Darüber hinaus sollte sich das Objektiv des Mobiltelefons so nah wie möglich am Kameraobjektiv befinden.

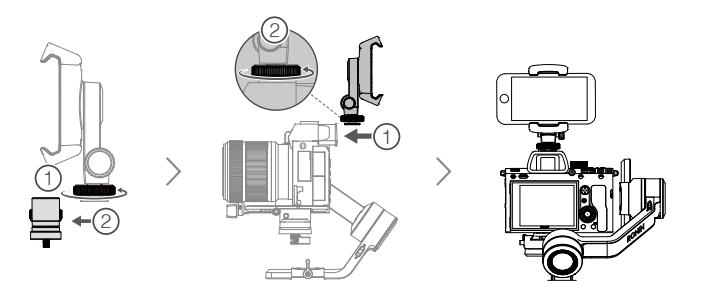

3. Schalten Sie die Kamera und das Mobiltelefon ein. Passen Sie das Sichtfeld des Mobiltelefons an das Sichtfeld Ihrer Kamera an, indem Sie das Telefon nach links oder rechts schieben und gegebenenfalls das Befestigungsrädchen justieren. Stellen Sie nach der Einstellung sicher, dass Sie das Befestigungsrädchen wieder anziehen.

- ▲ Stellen Sie sicher, dass der Gimbal bei jedem Wechsel der Zuladung erneut ausbalanciert wird.
  - In der Liste der unterstützten Mobilgeräte erfahren Sie, welche Modelle mit der Telefonhalterung für ActiveTrack 3.0 genutzt werden können. Besuchen Sie bitte: <u>http://www.dji.com/ronin-sc/downloads.</u>
  - ActiveTrack 3.0 kann nur im Underslung-Modus sowie im Upright-Modus verwendet werden. ActiveTrack 3.0 kann im Flashlight-Modus nicht verwendet werden.

### Methode 2: Zum Einsatz von Force Mobile

Befestigen Sie die Telefonhalterung an einem Stativ, einem Griff oder einer ähnlichen Vorrichtung, und öffnen Sie dann Force Mobile in der Ronin App. Wenn die Funktion in der Ronin App gestartet ist, können Sie die Gimbalausrichtung über die Lageänderung des Mobiltelefons anpassen.

### Montage

- 1. Lösen Sie die Unterseite der Telefonhalterung, indem Sie das Befestigungsrädchen lösen.
- 2. Befestigen Sie die den Hauptteil der Telefonhalterung über das Standardgewinde in der Telefonhalterung am Stativ oder an einem Griff mit entsprechender Schraubverbindung.
- Befestigen Sie das Mobiltelefon an der Halterung der Telefonhalterung. Beachten Sie, dass das Mobilgerät f
  ür Force Mobile in der Portraitausrichtung verwendet werden muss.

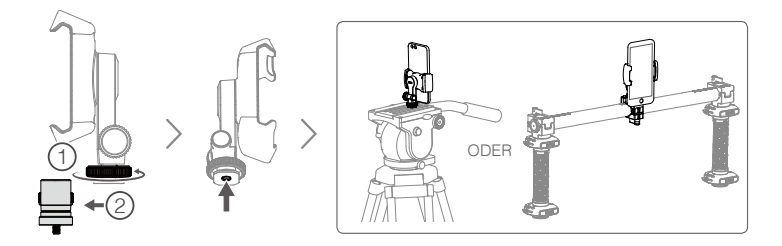

Bitte überprüfen Sie die Ronin-SC Kompatibilitätsliste für Active Track 3.0 unter www.dji.com/ronin-sc/downloads.

# Methode 3: Verwendung des Mobiltelefons als Monitor

Befestigen Sie die Telefonhalterung am RSA-Anschluss des Ronin-SC. Je nach eingesetzter Kamera können Sie die Kameraparameter über vom Kamerahersteller bereitgestellte App anpassen.\*

# Montage

- 1. Lösen Sie die RSA-Adapterplatte von der Telefonhalterung, bringen Sie dann die RSA-Adapterplatte am RSA-Anschluss an und befestigen Sie sie mit Schrauben.
- 2. Bringen Sie die Telefonhalterung an der RSA-Adapterplatte an und ziehen Sie das Befestigungsrädchen fest.
- Setzen Sie das Mobiltelefon in die Telefonhalterung ein und stellen Sie die Ausrichtung des Mobilgeräts durch Drehung der Telefonhalterung ein.

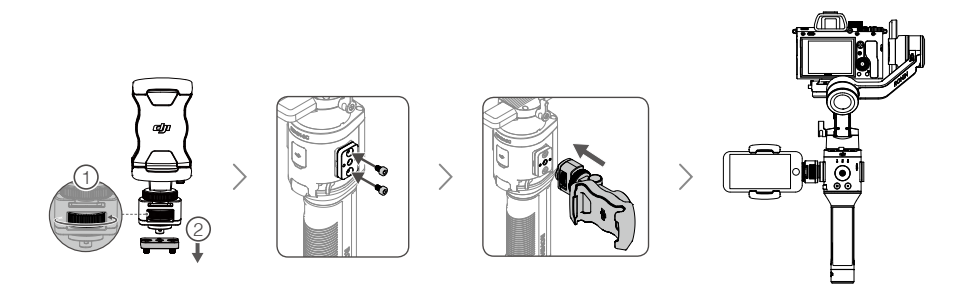

▲ Die Telefonhalterung kann vollständig rotiert werden, um das Mobiltelefon vertikal oder horizontal zu positionieren.

\* Um das Mobiltelefon als Kameramonitor zu verwenden, ist eine herstellerspezifische Kamera-App notwendig, wie zum Beispiel: Sony Imaging Edge Mobile, Panasonic Image App, Nikon SnapBridge, FUJIFILM Camera Remote oder Canon Camera Connect. Eine Wi-Fi-Verbindung zwischen dem Mobiltelefon und der Kamera ist daher häufig erforderlich.

#### Kameraanschlüsse

Die Kamerasteuerungstaste bietet je nach Kameramodell Zugriff auf verschiedene Kamerafunktionen. Nutzen Sie das mitgelieferte Kamerasteuerungskabel zur Verbindung des Kamerasteuerungs-/ Zubehöranschlusses (USB-C) am Neigungsachsenarm mit der Kamera.

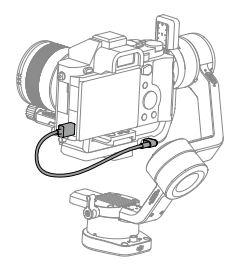

Drücken Sie die Kamerasteuerungstaste, nachdem Sie die Kamera angeschlossen und die Einstellungen bestätigt haben, halb herunter, um den Autofokus auszulösen. Genauso, wie Sie es von den meisten DSLR-Kameras und ihrem Auslöser gewohnt sind. Drücken Sie die Taste einmal vollständig durch, um die Videoaufnahme zu starten oder zu stoppen. Zum Fotografieren halten Sie die Taste gedrückt bis das Foto aufgenommen wurde. Weitere Informationen finden Sie in der Ronin-SC Kamera-Kompatibilitätsliste.

- Stellen Sie sicher, dass der Ronin-SC beim Einstecken oder Herausziehen des RSS-Kabels ausgeschaltet ist, um einem Kurzschluss vorzubeugen.
  - Achten Sie beim Anschlie
    ßen von Kameras 
    über USB-Kabel darauf, dass der Ronin-SC vor der Kamera eingeschaltet wird. Andernfalls funktioniert die Kamerasteuerung möglicherweise nicht.
  - Wenn die Kamera und der Ronin-SC über das Multi-Kamera-Kontrollkabel (USB-C) verbunden sind, kann die Wiedergabe meist nicht abgerufen werden. Drücken Sie bei diesem Fall die Netztaste einmal, um in den Ruhemodus zu wechseln, und rufen Sie dann die Wiedergabe auf.

# Ausbalancierung

Der Ronin-SC lässt sich nur optimal nutzen, wenn er richtig ausbalanciert ist. Die richtige Ausbalancierung ist entscheidend für Aufnahmen mit dem Ronin-SC, bei denen eine schnelle Bewegung oder Beschleunigung erforderlich ist, und führt darüber hinaus zu einer längeren Akkulaufzeit. Es gibt drei Achsen, die vor dem Einschalten des Ronin-SC und dem Einrichten der Software richtig aufeinander abgestimmt sein müssen.

# Vor dem Ausbalancieren

- Die Kamera muss vollständig mit allen Zubehörteilen und Kabeln auf dem Gimbal montiert werden, bevor mit der Ausbalancierung begonnen wird. Wenn die Kamera über eine Objektivkappe verfügt, entfernen Sie diesen vor dem Ausbalancieren.
- 2. Achten Sie vor dem Ausbalancieren darauf, die Kamera einzuschalten, falls Sie ein motorisiertes optisches Zoomobjektiv verwenden welches ausfährt. Bei einem Zoomobjektiv wählen Sie bitte die entsprechend gewünschte Brennweite aus. Achten Sie darauf den Ronin-SC auszuschalten oder in den Ruhemodus zu versetzten, bevor die Ausbalancierung durchgeführt wird.
- 3. Falls Sie Zubehör wie die Telefonhalterung oder den Fokusmotor verwenden, achten Sie darauf, das gesamte Zubehör vor dem Ausbalancieren zu befestigen. Weitere Informationen finden Sie in den Produktinformationen des jeweiligen Zubehörs.
- 4. Sofern keine zusätzlichen Anweisungen gegeben werden, ist die Ausbalancierung mit oder ohne Telefonhalterung und montiertem Mobilgerät identisch.

# 1. Balancierung der Tiefe der Neigungsachse

- a. Schieben Sie die Neigungsachsenverriegelung in die entriegelte Position, und senken Sie die Kamera, indem Sie den Neigungsachsenhebel lösen ①.
- b. Drehen Sie die Neigungsachse so, dass das Kameraobjektiv nach vorne zeigt. Vergewissern Sie sich, dass die Kamera nicht vorder- oder hinterlastig ist. Falls die Kamera vorderlastig ist, bewegen Sie sie nach hinten. Falls die Kamera hinterlastig ist, bewegen Sie sie nach vorne.
- c. Lösen Sie den Hebel an der Unterseite des Kamerabefestigungsblocks ② und stellen Sie die Kamera-Balance ③ ein, bis die Kamera stabil steht.

ODFR

d. Ziehen Sie den Neigungsachsenhebel fest.

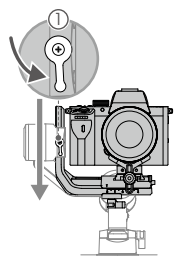

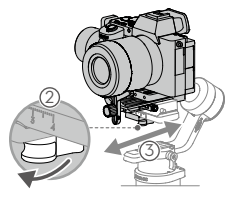

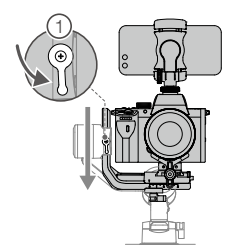

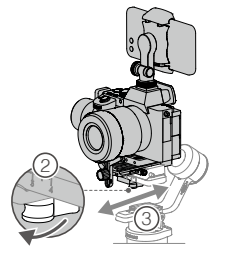

# 2. Die Vertikalneigung ausbalancieren

- a. Drehen Sie die Neigungsachse so, dass das Kameraobjektiv nach oben zeigt. Drehen Sie, wenn eine Telefonhalterung und ein Mobiltelefon montiert sind, die Neigungsachse so, dass sich das Kameraobjektiv um etwa 45° nach oben neigt. Vergewissern Sie sich, dass die Kamera nicht vorder- oder hinterlastig ist. Falls die Kamera zu einer Seite neigt, ziehen Sie den Neigungsarm zur anderen Seite.
- b. Lösen Sie den Hebel am Neigemotor ①, und passen Sie die Kamera-Balance ② so an, dass die Kamera stabil ist und sich nicht nach oben oder unten neigt.
- c. Ziehen Sie den Neigungsachsenhebel fest.
- d. Wiederholen Sie Schritt 1, um die Tiefe der Neigungsachse auszugleichen. Der Justierschieber auf der Schwalbenschwanzplatte dient zur Aufzeichnung der ausbalancierten Position. Bewegen Sie den Justierschieber neben der Schwalbenschwanzplatte, und ziehen Sie ihn fest.

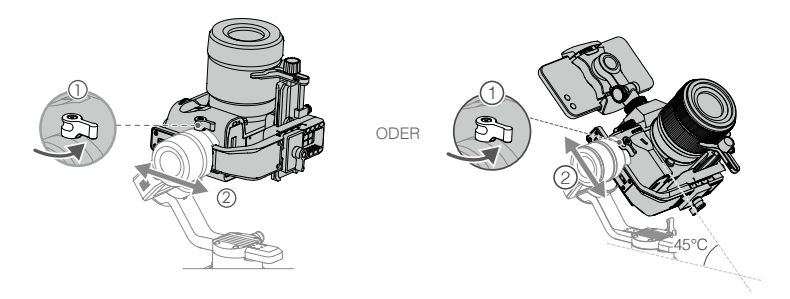

# 3. Die Rollachse ausbalancieren

- a. Sperren Sie die Neigungsachse und entriegeln Sie die Rollachse. Überpr
  üfen Sie die Richtung, in die der Rollmotor schwingt. Falls sich die Kamera nach links dreht, bewegen Sie sie nach rechts. Falls sich die Kamera nach rechts dreht, bewegen Sie sie nach links.
- b. Lösen Sie den Hebel am Kamerabefestigungsblock ①, und stellen Sie die Position des Blocks ② so ein, dass die Kamera stabil steht.
- c. Ziehen Sie den Rollachsenhebel fest. Falls sich die Kamera vorwärts bewegt, bewegen Sie die Kamera zurück, bis sich der Justierschieber neben der Montageplatte befindet.

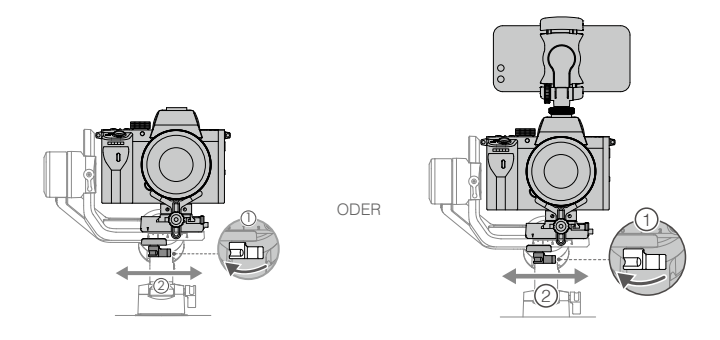

# 4. Die Schwenkachse ausbalancieren

- a. Entriegeln Sie die Schwenkachse. Halten Sie den Griff fest, neigen Sie den Ronin-SC zur Seite, und überprüfen Sie die Bewegung der Schwenkachse. Falls sich das Kameraobjektiv nach unten dreht, schieben Sie die Schwenkachse nach von sich weg. Falls sich das Kameraobjektiv nach oben dreht, schieben Sie die Schwenkachse nach zu sich hin.
- b. Lösen Sie den Hebel am Schwenkmotor ①. Stellen Sie die Kamera-Balance ② solange ein, bis die Kamera beim Drehen der Schwenkachse in einer stabilen Lage verbleibt, auch wenn Sie den Griff neigen.
- c. Ziehen Sie den Schwenkachsenhebel fest.

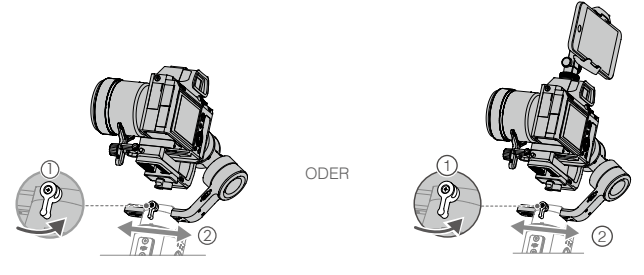

- ▲ Die Hebel am Gimbal können herausgezogen und neu positioniert werden, wenn die Drehung des Hebels behindert wird.
  - Bei der Montage eines längeren Kamerasystems ist es notwendig, Gegengewichte zu verwenden. Gegengewichte können separat erworben werden.

# Griff und eingebauter Akku

Der Griff ist für einen handgeführten Einsatz vorgesehen. Der im Griff integrierte Akku verfügt über eine Kapazität von 2.450 mAh, und die maximale Standby-Zeit beträgt 11 Stunden (wenn der Ronin-SC richtig ausbalanciert ist).

# Laden

Laden Sie den Akku vor der ersten Verwendung auf, um diesen zu aktivieren. Die Akkuladezustandsanzeigen leuchten, um anzuzeigen, dass die Aktivierung erfolgreich war.

Nach der Befestigung am Gimbal laden Sie den Griff über den Ladeanschluss mit dem USB-C-Kabel (im Lieferumfang enthalten) und einem USB-Ladegerät (nicht im Lieferumfang enthalten) auf. Es wird empfohlen, ein USB-Ladegerät mit 5 V / 2 A zu verwenden.

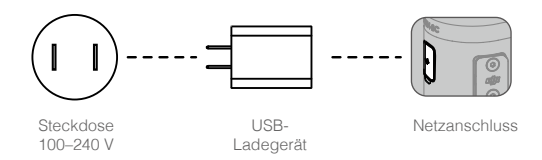

# Verwendung des Griffs

Beim Aufladen zeigen die Akku-LEDs den Akkuladezustand an. Wenn das Gerät nicht geladen wird, drücken Sie die Akkuladestandstaste, um den Akkuladestand zu prüfen.

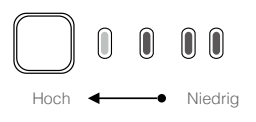

# Sicherheitsvorschriften

Die folgenden Begriffe werden über die gesamte Produktdokumentation hinweg verwendet und beschreiben potenzielle Gefahrenquellen unterschiedlichen Schweregrads, die im Zuge des Betriebs dieses Produkts entstehen können:

HINWEIS Bezieht sich auf Vorgehensweisen, die bei Nichtbeachtung zu Sachschäden UND geringen oder keinen Personenschäden führen können.

(▲WARNUNG) Bezieht sich auf Vorgehensweisen, die bei Nichtbeachtung zu Sachschäden, Nebenschäden und schweren Personenschäden führen können ODER sehr wahrscheinlich zu schweren Verletzungen führen.

**WARNUNG** Bitte lesen Sie vor dem Gebrauch die gesamte Bedienungsanleitung durch und machen Sie sich mit den Eigenschaften des Produkts vertraut. Bei unsachgemäßem Gebrauch können Sachschäden am Produkt und an persönlichem Eigentum oder schwere Verletzungen die Folge sein. Diesem Produkt liegt komplexe Technik zugrunde. Es sollte mit Vorsicht und gesundem Menschenverstand betrieben werden. Die Bedienung erfordert einige grundlegende mechanische Kenntnisse. Unsachgemäße Bedienung kann zu Sach- oder Personenschäden führen.

Dieses Produkt ist nicht für die Verwendung durch Kinder ohne direkte Aufsicht durch Erwachsene bestimmt. Der Betrieb mit inkompatiblen Anbauteilen sowie technische Veränderungen am Produkt, die nicht in der Produktdokumentation von SZ DJI OSMO TECHNOLOGY CO., LTD vorgesehen sind, sind unzulässig. Diese Sicherheitsvorschriften enthalten Anweisungen zum sicheren Betrieb, sowie zur Bedienung und zur Pflege des Produkts. Bitte lesen und befolgen Sie unbedingt sämtliche Anweisungen und Warnhinweise in der Bedienungsanleitung, bevor Sie das Produkt zusammenbauen, einrichten oder betreiben. Nur so ist gewährleistet, dass Sie das Produkt ordnungsgemäß bedienen können und Sachschäden bzw. schwere Personenschäden vermieden werden.

# WARNUNG

Um Brände, schwere Verletzungen und Sachschäden zu vermeiden, beachten Sie die folgenden Sicherheitsrichtlinien, wenn Sie den Griff verwenden, aufladen oder aufbewahren.

# Verwendung des Griffs

- Lassen Sie den Griff NICHT in Kontakt mit Flüssigkeiten jeglicher Art kommen. Lassen Sie den Griff NICHT im Regen oder in der Nähe von Feuchtigkeitsquellen liegen. Lassen Sie den Griff NICHT ins Wasser fallen. Wenn das Innere der Akkus mit Wasser in Berührung kommt, findet unter Umständen ein chemischer Abbauprozess statt, bei dem die Akkus in Brand geraten oder sogar explodieren können.
- 2. Wenn der Griff versehentlich ins Wasser fällt, legen Sie ihn sofort in einem sicheren, offenen Bereich ab. Halten Sie einen ausreichenden Sicherheitsabstand zum Griff ein, bis dieser vollständig getrocknet ist. Verwenden Sie den Griff NICHT mehr und entsorgen Sie diesen ordnungsgemäß, wie im Abschnitt Entsorgung des Griffs beschrieben.
- 3. Brennende Produkte mit Wasser, Sand, Löschdecke oder einem Trockenpulver-Feuerlöscher löschen.
- 4. Verwenden Sie KEINE Akkus, die nicht von DJI stammen. Neue Akkus können Sie auf www.dji.com erwerben. DJI übernimmt keine Haftung bei Schäden, die durch Akkus von Fremdherstellern entstehen.
- 5. Aufgeblähte, undichte und beschädigte Griffe KEINESFALLS benutzen oder laden. Wenn der Griff optisch nicht einwandfrei ist, wenden Sie sich bitte an DJI oder einen autorisierten DJI Händler.
- 6. Verwenden Sie den Griff nur in Temperaturen zwischen -20 °C und +45 °C. Der Betrieb des Griffs bei Umgebungstemperaturen von über 50 °C kann zu einem Brand oder einer Explosion führen. Der Betrieb des Griffs bei unter -10 °C kann zu dauerhaften Schäden führen.
- 7. Verwenden Sie den Griff NICHT in stark elektrostatischen oder elektromagnetischen Umgebungen. Andernfalls kann die Steuerplatine des Akkus einen Defekt erleiden.
- 8. Zerlegen oder beschädigen Sie den Griff NIEMALS auf irgendeine Art und Weise, da der Akku auslaufen, sich entzünden oder explodieren könnte.
- 9. Akkus NICHT fallen lassen oder stoßen. Legen Sie KEINE schweren Gegenstände auf den Griff oder das Ladegerät.
- 10. Die Elektrolyten im Akku sind stark ätzend. Wenn Elektrolyte mit Haut oder Augen in Kontakt kommen, spülen Sie den betroffenen Bereich sofort und mindestens 15 Minuten lang mit frischem, fließendem Wasser und suchen Sie dann unverzüglich einen Arzt auf.
- 11. Verwenden Sie den Griff NICHT, wenn dieser fallen gelassen wurde.
- 12. Erwärmen Sie die Akkus NICHT. Legen Sie den Griff NICHT in einen Mikrowellenherd oder in einen druckbeaufschlagten Behälter.
- 13. Schließen Sie den Griff NICHT manuell kurz.
- 14. Reinigen Sie die Griffklemmen mit einem sauberen, trockenen Lappen.

# Aufladen des Griffs

- 1. Lassen Sie den Griff während des Ladevorgangs NICHT unbeaufsichtigt. Halten Sie den Griff beim Aufladen von brennbaren Stoffen und Oberflächen wie Teppich, Holz usw. fern.
- 2. Laden Sie den Griff NICHT sofort nach dem Gebrauch auf, da die Grifftemperatur zu hoch sein kann. Den Griff erst aufladen, wenn dieser auf Zimmertemperatur abgekühlt ist. Beim Aufladen des Griffs außerhalb eines Temperaturbereichs von 5 bis 40 °C kann der Akku undicht werden, überhitzen oder Schaden nehmen. Die ideale Ladetemperatur liegt zwischen 22 und 28 °C.

# Lagerung des Griffs

- 1. Bewahren Sie den Griff außerhalb der Reichweite von Kindern und Tieren auf.
- 2. Laden Sie den Griff, wenn er für längere Zeit eingelagert wird, auf einen Stand von zwischen 30 % und 50 % auf.

- Legen Sie den Griff NICHT in der N\u00e4he von W\u00e4rmequellen wie Ofen, Heizung, etc. ab. Bewahren Sie das Produkt an hei\u00dfen Tagen NICHT in Fahrzeugen auf. Die ideale Lagertemperatur liegt zwischen 22 \u00fcC und 28 \u00fcC.
- 4. Halten Sie den Griff trocken.

### Wartung des Griffs

- 1. Verwenden Sie den Griff NICHT, wenn die Temperatur zu hoch oder zu niedrig ist.
- 2. Akku NICHT bei über 45 °C oder unter 0 °C Umgebungstemperatur lagern.

### Hinweis für Reisende

- 1. Bei der Mitnahme im Flugzeug muss der Griff vor dem Flug entladen werden. Der Akkuladezustand muss unter 30 % liegen. Entladen Sie den Griff nur an einem feuerfesten Ort, und bewahren Sie diesen an einem belüfteten Ort auf.
- 2. Halten Sie den Griff von Metallgegenständen wie Brille, Uhr, Schmuck, Haarnadeln usw. fern.
- 3. Beschädigte Griffe bzw. Griffe mit mehr als 30 % Akkuladezustand dürfen NICHT transportiert werden.

### Entsorgung des Griffs

Entladen Sie den Griff vollständig, und entsorgen Sie diesen bei einer speziellen Recyclingstelle. Entsorgen Sie den Griff NICHT im Hausmüll. Halten Sie sich streng an die lokalen Bestimmungen zu Entsorgung und Recycling von Akkus.

# HINWEIS

## Verwendung des Griffs

- 1. Vergewissern Sie sich vor jedem Gebrauch, dass der Griff vollständig aufgeladen ist.
- 2. Wenn eine Warnung angezeigt wird, dass die Akkuladung gering ist, muss der Griff sofort aus dem Betrieb genommen werden.

### Aufladen des Griffs

 Der Griff ist so konzipiert, dass der Ladevorgang beendet wird, wenn er vollständig geladen ist. Es empfiehlt sich jedoch, den Ladevorgang zu beobachten und den Gimbal bei vollständiger Ladung von der Leistungsquelle zu trennen.

### Lagerung des Griffs

- 1. Entladen Sie, wenn der Griff 10 Tage oder länger nicht genutzt wird, diesen bis auf 40 bis 65 % Restkapazität. Dadurch lässt sich die Akkulebensdauer beträchtlich verlängern.
- 2. Wenn der Griff über einen längeren Zeitraum gelagert wird und der Akku leer ist, wechselt der Griff in den Ruhemodus. Laden Sie den Griff auf, um den Ruhemodus zu beenden.
- 3. Vor einer längeren Lagerzeit muss der Griff vom Gimbal entfernt werden.

### Wartung des Griffs

- 1. Durch längeren Nichtgebrauch kann sich die Lebensdauer des Akkus verkürzen.
- 2. Entladen und laden Sie den Griff alle drei Monate vollständig, um den guten Zustand zu erhalten.

### Entsorgung des Griffs

- 1. Wenn der Griff abgeschaltet ist und sich der Akku nicht vollständig entladen lässt, wenden Sie sich an eine professionelle Entsorgungs-/Recyclingstelle für Batterien und Akkus.
- 2. Entsorgen Sie einen Griff umgehend, wenn dieser sich nach einer Tiefentladung nicht mehr aktivieren lässt.

# Bedienung

# Den Ronin-SC aktivieren

Der Ronin-SC muss vor der ersten Verwendung über die Ronin-App aktiviert werden.

- 1. Halten Sie die Netztaste gedrückt, um die den Gimbal einzuschalten.
- 2. Schalten Sie Bluetooth auf Ihrem Mobilgerät ein und starten Sie die Ronin-App. Beachten Sie, dass zur Verwendung der Ronin-App ein DJI-Benutzerkonto erforderlich ist. Sobald es in der Liste der Bluetooth-Geräte erscheint, wählen Sie den Ronin-SC und geben Sie das Standard-Bluetooth-Passwort ein: 12345678. Drücken Sie die M-Taste sechsmal, um das Standard-Bluetooth-Passwort wiederherzustellen.
- Achten Sie darauf, mit dem Internet verbunden zu sein und folgen Sie den Anweisungen auf dem Bildschirm, um den Ronin-SC zu aktivieren.

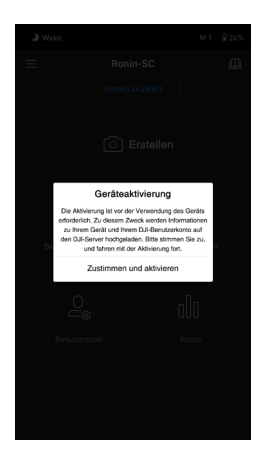

# Einstellungen der Ronin App

Nach dem Ausbalancieren und Einschalten des Ronin-SC können Sie die Gimbal-Einstellungen über die Ronin App anpassen. Die nachfolgend gezeigten Screenshots basieren auf der iOS-Version.

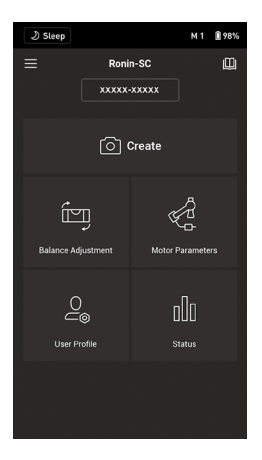

## Obere Leiste

Ruhe/Aktiv: Tippen Sie auf die Taste, um den Ruhemodus zu aktivieren oder zu beenden. Wenn sich Ronin-SC im Ruhemodus befindet, wird der Motor ausgeschaltet, der Gimbal bleibt jedoch eingeschaltet. M1: Zeigt das aktuelle Benutzerprofil an.

Akkuladezustand: Zeigt den aktuellen Akkuladezustand des Gimbals an.

# ⊟ Über

Einstellungen: Rufen Sie Ihr Konto und die Kurzanleitung auf.

Geräteliste: Zeigt den Gerätenamen und das Passwort an.

Firmware: Zeigt die Firmware-Version an.

### Academy

Sehen Sie sich die Tutorials an, und lesen Sie die Handbuchdokumente.

### Erstellen

#### Virtueller Joystick

Verwenden Sie den virtuellen Joystick in der App, um die Bewegung des Gimbals zu steuern und zu fotografieren.

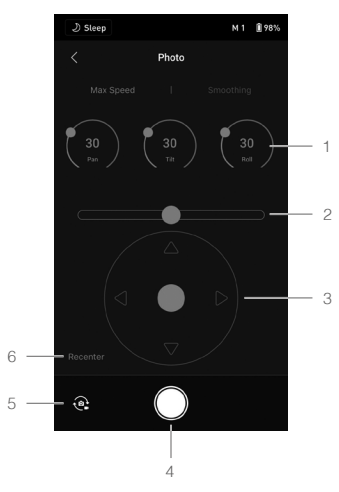

- Einstellrad: Steuern Sie die maximale Geschwindigkeit und die Bewegungsglättung des Gimbals durch Einstellen des Einstellrads. Max. Geschwindigkeit ermöglicht die Einstellung der ferngesteuerten Drehgeschwindigkeit. Mit der Bewegungsglättung können Sie die Empfindlichkeit des Gimbals steuern. Je niedriger der Glättungswert ist, desto empfindlicher ist die Bewegung des Gimbals.
- Rollen-Steuerknüppel: Steuern Sie die Bewegung der Rollachse des Gimbals mit dem virtuellen Joystick.
- Schwenk-/Neigungsachsen-Steuerknüppel: Steuern Sie die Bewegung der Schwenk- und Neigungsachse des Gimbals mit dem virtuellen Joystick.
- 4. Foto-/Videotaste: Tippen, um ein Foto aufzunehmen oder die Videoaufnahme zu starten.
- Umschalten zwischen Foto/Video: Tippen, um zwischen Foto- und Videoaufnahmemodus umzuschalten. Stellen Sie sicher, dass der Modus mit den Einstellungen an der Kamera übereinstimmt.
- 6. Neu zentrieren: Tippen Sie auf diese Option, um den Gimbal neu zu zentrieren.

#### ActiveTrack 3.0

ActiveTrack 3.0 wurde speziell entwickelt, um Personen mit einem Kopf- und Schultermodell mittels Deep Learning-Algorithmen zu verfolgen. Nach dem Anbringen der Telefonhalterung und eines Mobiltelefons an der Kamera können Sie ActiveTrack 3.0 wie folgt verwenden:

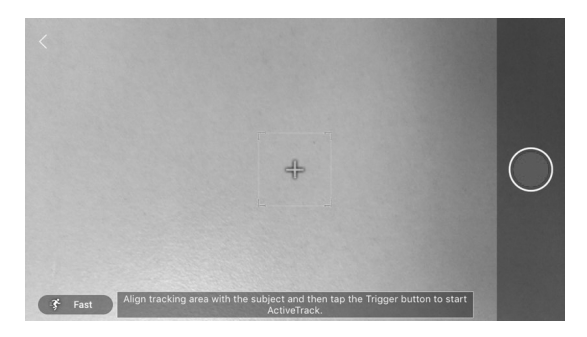

- Wählen Sie die Person aus, die Sie verfolgen möchten. Es gibt zwei Möglichkeiten, die Person auszuwählen. Wenn sich die Person im Auswahlfeld befindet, drücken Sie den Auslöser einmal, um die Person auszuwählen. Sie können die Person auch auf dem Bildschirm auswählen. Der Gimbal wählt die Person aus und startet die Verfolgung.
- Nach Auswahl der Person können Sie den Joystick verwenden, um den Gimbal f
  ür die Aufnahme zu steuern und die Position der Person anzupassen. Dr
  ücken Sie w
  ährend der Verfolgung den Ausl
  öser zweimal, um die Person in der Bildmitte zu zentrieren.
- 3. Tippen Sie auf das Symbol ("Slow" bzw. "Fast") in der unteren linken Ecke, um die Verfolgungsgeschwindigkeit zu ändern. Schalten Sie die Verfolgungsgeschwindigkeit auf Schnell (Fast), wenn Sie sich schnell bewegenden Personen oder Objekten folgen oder eine Kreisaufnahme machen. Ändern Sie die Verfolgungsgeschwindigkeit in Langsam (Slow), wenn Sie sich langsam bewegenden Personen oder Objekten folgen müssen.
- 4. Tippen Sie auf die Videoaufnahmetaste, um die Aufzeichnung zu starten. Beachten Sie, dass nur die Kamera Videos aufzeichnet und speichert. Das Mobiltelefon zeichnet keine Videos auf oder speichert diese. Stellen Sie sicher, dass das Kamerasteuerungskabel die Kamera und den Gimbal verbindet.
- 5. Um die Verfolgung zu beenden, drücken Sie einmal den Auslöser oder das Symbol in der oberen linken Ecke.

Drücken Sie, wenn Sie mit der Kamera etwas aus einer niedrigeren Position verfolgen wollen, die Netztaste einmal, um den Ruhemodus zu aktivieren und versetzen den Gimbal dann per Hand in den Underslung-Modus. Drücken Sie die Netztaste einmal, um den Ruhemodus zu beenden. Anschließend können Sie ActiveTrack 3.0 verwenden.

▲ Verwenden Sie ActiveTrack 3.0 f
ür eine optimale Leistung in einer Umgebung mit einheitlichem Hintergrund ohne viele Objekte.

#### Force Mobile

| D Sleep                                                                                           | M 1 | <b>Î</b> 97% |  |  |
|---------------------------------------------------------------------------------------------------|-----|--------------|--|--|
| < Force Mobile                                                                                    |     |              |  |  |
| Enable Force Mobile                                                                               |     |              |  |  |
| You can control the gimbal through movement of<br>the mobile phone after you enable Force Mobile. |     |              |  |  |
|                                                                                                   |     |              |  |  |
| 50<br>pan 50<br>Th (                                                                              | 0   |              |  |  |
|                                                                                                   |     |              |  |  |
|                                                                                                   |     |              |  |  |

Für Force Mobile sind die Telefonhalterung und ein Mobiltelefon erforderlich. Nachdem Sie diese Funktion in der Ronin App aktiviert haben, können Sie die Gimbalbewegung durch Neigen, Drehen und Rollen Ihres Mobiltelefons steuern.

Wird die Geschwindigkeit auf 50 eingestellt, werden die Bewegungen des Mobilgeräts 1:1 auf die Bewegungen des Gimbals übertragen. Der Gimbal bewegt sich in einem identischen Winkel wie das Mobiltelefon. Ist die Geschwindigkeit auf weniger als 50 eingestellt, dreht sich der Gimbal langsamer als die Bewegung des Telefons. Ist die Geschwindigkeit auf einen höheren Wert als 50 eingestellt, ist die Drehung des Gimbals schneller als die des Mobiltelefons.

Steuern Sie die Geschwindigkeit und die Bewegungsglättung des Gimbals durch Einstellen des Reglers. Die Geschwindigkeit ermöglicht die Einstellung der ferngesteuerten Drehgeschwindigkeit. Mit der Bewegungsglättung können Sie die Empfindlichkeit des Gimbals und die Beschleunigung und das Bremsen steuern. Je niedriger der Bewegungsglättungswert ist, desto empfindlicher die Bewegung des Gimbals. Neu zentrieren: Tippen Sie auf diese Option, um den Gimbal neu zu zentrieren.

#### Panorama

Der Panoramamodus ermöglicht es Ihnen, eine Reihe von miteinander verbundenen Standbildern mit präziser Steuerung aufzunehmen, die auf Ihrem Sensortyp und Ihrer Objektivbrennweite beruht. Vergewissern Sie sich, dass Sie Kamera und Gimbal mit dem entsprechenden Kamerasteuerungskabel verbunden haben, bevor Sie den Panoramamodus verwenden.

| ال Sleep                                                                                               |          | М3 | 100%    |  |
|----------------------------------------------------------------------------------------------------|----------|----|---------|--|
|                                                                                                    | Panorama |    |         |  |
|                                                                                                    |          |    |         |  |
| •                                                                                                    |          | •  |         |  |
| -180*                                                                                                  |          |    |         |  |
|                                                                                                    |          |    |         |  |
| Set the shot frame boundaries by dragging them manually,<br>enabling Push mode, or using the joystick. |          |    |         |  |
| Sensor Type                                                                                            |          |    |         |  |
| Focal Length                                                                                           |          |    |         |  |
| Interval                                                                                               |          |    |         |  |
| Push Pan: Disable                                                                                      |          |    |         |  |
|                                                                                                    |          |    |         |  |
|                                                                                                    |          |    | $\odot$ |  |

Die Intervallzeit zwischen den Aufnahmen sollte auf eine Sekunde länger als die Verschlusszeit eingestellt sein, um bei Langzeitbelichtungen verwackeltes Bildmaterial zu vermeiden.

Nachdem Sie die Kameraeinstellungen bestätigt haben, können Sie den Panoramabereich einstellen, indem Sie die weißen Punkte auf der Rasterkarte verschieben, den Gimbal manuell ausrichten oder den virtuellen Joystick verwenden. Die Gesamtreichweite der Endpunkte und die zum Erstellen des Panoramas erforderlichen Aufnahmen werden über der Rasterkarte angezeigt. Das abgeschrägte Designs des Rollmotors ermöglicht es dem Anwender, den Weg des Panoramas durch das eingebaute Display der Kamera mit nur wenigen Hindernissen zu verfolgen. Der Neigungsachsenbereich im Panorama-Modus beträgt -45° bis +90°, um zu vermeiden, dass der Gimbal in der Aufnahme erfasst wird, während Sie mit der Schwenkachse eine vollständige 360°-Drehung erfassen können.

Tippen Sie auf die Fototaste, um die Aufnahme der Sequenz zu starten.

#### Zeitraffer

Im Zeitraffer-Modus löst Ronin-SC die Kamera aus, um Standbilder mit der gewünschten Intervallzeit aufzunehmen, und stoppt nach dem Abschluss automatisch. Die Dauer des Zeitraffers und die Bildrate können so eingestellt werden, dass der Ronin-SC die genaue Anzahl der benötigten Bilder berechnen kann.

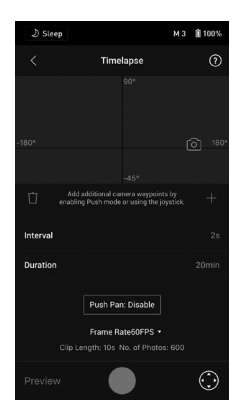

Durch Aktivieren des Push-Modus können Anwender die Schwenk- und Neigeachsen manuell anpassen, bevor sie den Zeitraffer starten. Anwender können Ronin-SC drücken, um die Ausrichtung der Kamera zu ändern und die Bildeinstellung anzupassen. Tippen Sie auf das Symbol für den virtuellen Joystick, um die Ausrichtung der Kamera mit dem virtuellen Joystick anzupassen.

Mit dem bewegten Zeitraffer können Sie bis zu fünf Wegpunkte festlegen, damit sich die Kamera während des Zeitraffers bewegt.

Um die Position eines Wegpunkts anzupassen, stellen Sie die Kamera auf die gewünschte Position ein und tippen Sie auf das "+"-Symbol, um den Wegpunkt zu bestätigen. Sie können auch den virtuellen Joystick verwenden, um die Schwenk-, Neigungs- und Rollachse zu steuern.

Um einen weiteren Wegpunkt hinzuzufügen, tippen Sie auf den markierten Wegpunkt, um die Auswahl aufzuheben, und tippen Sie auf das "+"-Symbol über der Rasterkarte. Bewegen Sie den Gimbal anschließend zum nächsten Wegpunkt. Um einen Wegpunkt zu löschen, wählen Sie den Wegpunkt aus und tippen Sie auf das Papierkorbsymbol.

Nachdem Sie die Wegpunkte festgelegt haben, können Sie entweder auf Vorschau tippen, um sicherzustellen, dass der bewegte Zeitraffer alles enthält, oder auf die Aufnahmetaste tippen, um die Aufnahme zu starten. Vergewissern Sie sich, dass Kamera und Gimbal mit einem entsprechenden Kamerasteuerungskabel verbunden sind.

#### Verfolgen

Verfolgen ist für die wiederholbare Aufnahme von Videos mit bis zu 10 Wegpunkten ausgelegt. Die Verweildauer zwischen zwei Wegpunkten kann ebenfalls eingestellt werden.

Sie müssen den Wegpunkt auswählen, indem Sie den Gimbal manuell bewegen oder den virtuellen Joystick verwenden. Der Parameter Dauer unter der Gitterkarte gibt an, wie viel Zeit der Gimbal benötigt, um von einem Wegpunkt zum nächsten zu gelangen. Die Verweilzeit bestimmt, wie lange der Gimbal am Wegpunkt stabil bleibt, bevor dieser zum nächsten Wegpunkt wechselt.

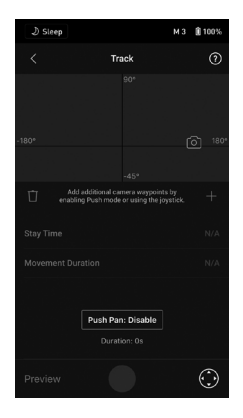

Vergewissern Sie sich, dass Kamera und Gimbal mit einem entsprechenden Kamerasteuerungskabel verbunden sind.

A Beim Drücken der Aufnahmetaste am Gimbal. Verwenden Sie NICHT die Videoaufnahmetaste an der Kamera.

#### Balance-Einstellung

Tippen Sie auf die Schaltfläche "Test starten". Ronin-SC überprüft den Balancestatus und gibt für jede Achse eine Bewertung aus. Stellen Sie sicher, dass der Gimbal vor der Durchführung des Balance-Tests in keiner Weise in seiner Bewegungsfreiheit beeinträchtigt wird und befolgen Sie die Anweisungen auf dem Bildschirm.

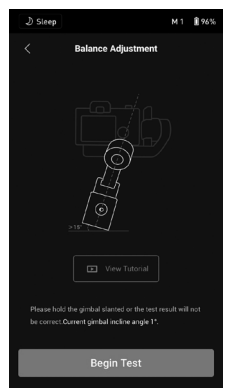

#### Motorparameter

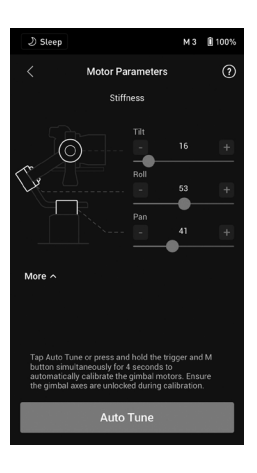

Autoabstimmung: Der Steifigkeitswert wird durch die Nutzlast des Gimbals bestimmt. Verwenden Sie die Autoabstimmung, um den Steifigkeitswert nach dem Auswuchten automatisch zu erhalten.

Tippen Sie auf Autoabstimmung und Ronin-SC berechnet das Ergebnis automatisch basierend auf dem Gewicht der Gimbal-Konfigurierung. Drücken Sie alternativ vier Sekunden lang die M-Taste des Ronin-SC und gleichzeitig den Auslöser, um die Autoabstimmung zu starten, ohne die App zu nutzen.

Der Autoabstimmungs-Vorgang dauert ca. 15 bis 30 Sekunden. Nach der Autoabstimmung sehen Sie unten auf dem Bildschirm eine detaillierte Motordiagnose. Wenn der Gimbal richtig ausbalanciert ist, sollte der Leistungswert der Motoren im Bereich von ±5 liegen. Wenn die Leistungsaufnahme auf einer bestimmten Achse ständig über diesen Bereich hinausgeht, überprüfen Sie das mechanische Gleichgewicht von Ronin-SC.

Steifheit: Mithilfe der Motorsteifigkeitseinstellung können Sie fein abstimmen, wie viel Leistung von den Motoren bei Reaktionen zum Ausbalancieren der Gewichte auf jeder einzelnen Achsen aufgewendet wird. Achten Sie darauf, stets etwas Reserve festzulegen, damit die Stabilität in jeder Situation gewährleistet ist. Wenn der Steifigkeitswert zu hoch ist, kann der Gimbal zittern, und wenn der Wert zu niedrig ist, wird die Leistung des Gimbals beeinträchtigt.

- Stellen Sie bei Verwendung der Autoabstimmung sicher, dass die drei Achsen entriegelt sind und dass Ronin-SC im Upright-Modus, also gerade, auf einer stabilen Oberfläche steht.
  - Stellen Sie sicher, dass der Gimbal ausbalanciert ist und die Steifigkeitswerte bei jedem Wechsel der Kamera oder des Objektivs richtig eingestellt sind.

#### Benutzerprofil

Drei Benutzerprofile können eingestellt und gespeichert werden.

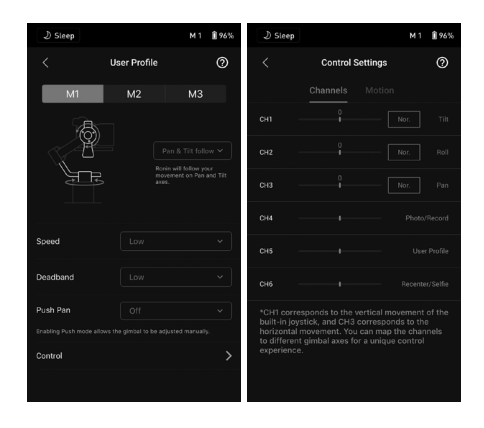

#### Gimbal Folge-Modi

Folgt mit Schwenken- und Neigen: Schwenk- und Neigungsachsen folgen der Bewegung des Griffs. Folgt mit Schwenken: Nur die Schwenkachse folgt der Bewegung des Griffs.

FPV (First-Person-View - Erste-Person-Ansicht): Schwenk-, Neigungs- und Rollachsen folgen der Bewegung des Griffs. Die Geschwindigkeit muss auf Mittel, Hoch oder Benutzerdefiniert eingestellt sein. Der FPV-Modus ist nicht verfügbar, wenn die Geschwindigkeit auf Niedrig eingestellt ist. Wenn die Geschwindigkeit auf Benutzerdefiniert eingestellt ist, muss der Wert für die Schwenkgeschwindigkeit auf 50 oder höher eingestellt werden. Beachten Sie, dass das Totband im FPV-Modus nicht verfügbar ist.

Benutzerdefiniert: Tippen Sie auf die blauen Pfeile der Abbildung, um manuell festzulegen, welche Achse der Bewegung des Griffs folgt.

3D 360°-Drehung: Ermöglicht der Kamera, sich in jeder Lage um 360° zu drehen.

Geschwindigkeit: Die Geschwindigkeit gibt vor, wie schnell sich die Kamera bei der Umsetzung der Schwenk-, Neigungs- bzw. Rollbewegung bewegt.

Totband: Das Totband legt fest, wie viel Bewegung der Gimbal toleriert, bevor eine Umsetzung der Schwenk-, Roll- bzw. Neigungsbewegung der Kamera erfolgt.

Drücken: Nach dem Aktivieren von Push kann die Gimbalachse manuell in die gewünschte Position geschoben werden.

#### Steuerungseinstellungen

#### Kanäle

Die Kanalanzeige liefert bei der Konfiguration der Steuerkanäle einen Überblick des tatsächlichen Wertes. Schwenk-, Neigungs- bzw. Rollkanäle können neu zugewiesen und jede Achse kann auch invertiert werden. Normal bedeutet, dass die Bewegungsrichtung mit dem Joystick identisch ist. Invertiert bedeutet, dass die Bewegungsrichtung dem Joystick entgegengesetzt ist.

Wenn Sie den Joystick verwenden, können Sie nur CH1 und CH3 steuern, die standardmäßig Neigungsund Schwenkachsen zugeordnet sind. Sie können die Kanalzuordnung anpassen, indem Sie rechts auf dem Bildschirm auf den Namen der Achse tippen.

#### Bewegung

Sie können die Joystick-Steuerung einstellen, indem Sie das Totband, die Höchstgeschwindigkeit, die Bewegungsglättung und die Endpunkte für jede Achse anpassen. Für jede Einstellung gibt es drei Standardprofile. Totband: Wenn der Totbandwert steigt, ist mehr Steuerknüppelbewegung erforderlich, um in die tatsächliche Bewegung des Gimbals zu übersetzen.

Max. Geschwindigkeit: Ermöglicht die ferngesteuerte Einstellung der Drehgeschwindigkeit.

Bewegungsglättung: Ermöglicht die Steuerung der Empfindlichkeit des Gimbals. Je niedriger der Bewegungsglättungswert ist, desto empfindlicher die Bewegung des Gimbals.

Endpunkt: Begrenzt den Drehungsbereich des Gimbals durch Setzen der Endpunkte. Die Schwenkachse verfügt über einen Schleifring, der es dem Ronin-SC ermöglicht, sich kontinuierlich zu drehen, wenn die Endpunkte auf 180° eingestellt sind. Auf der Neigungsachse können Sie die Endpunkte gemäß Ihren Anforderungen einrichten. Einige längere Objektive können die Bewegungsfreiheit des Gimbal behindern. Stellen Sie den Endpunktwinkel ein, um solche Fälle zu vermeiden.

Status

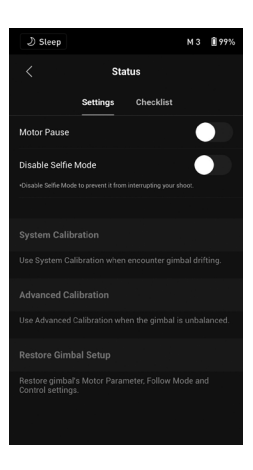

### Einstellungen

Motorpause: Tippen Sie hier, um die Motorpause zu aktivieren, der Motor wird daraufhin ausgeschaltet. Selfie-Modus deaktivieren: Tippen Sie hier, um den Selfie-Modus zu deaktivieren, um zu verhindern, dass Sie versehentlich in den Selfie-Modus wechseln und die Aufnahme unterbrechen.

Systemkalibrierung: Nur verwenden, wenn Sie eine Abweichung auf einer der Achsen feststellen. Tippen Sie hier, und wählen Sie Systemkalibrierung. Stellen Sie sicher, dass die Kalibrierung abgeschlossen ist, bevor Sie Ronin-SC anheben.

Erweiterte Kalibrierung: Verwenden Sie die erweiterte Kalibrierung, wenn die Rollachse abweicht. Gimbal-Setup wiederherstellen: Tippen Sie hier, um die Motorparameter des Gimbals, den Folgemodus und die Steuerungseinstellungen auf die Standardeinstellungen zurückzusetzen.

### Checkliste

Wenn der Gimbal-Status abweichend ist, werden hier die Statusinformationen angezeigt.

# Tastenfunktionen

#### Netztaste

Halten Sie die Netztaste gedrückt, um den Ronin-SC ein- oder auszuschalten. Tippen Sie auf die Netztaste, um den Ruhemodus zu aktivieren oder zu beenden.

M-Taste

Tippen Sie hier, um ein Benutzerprofil auszuwählen. Drücken und halten, um den Sportmodus aufzurufen. Dreimal hier drücken, um in die 3D 360°-Drehung zu wechseln oder diese zu verlassen. Drücken Sie hier sechsmal, um das Standard-Bluetooth-Passwort wiederherzustellen. Die Profilanzeige leuchtet, um anzuzeigen, dass das Kennwort erfolgreich wiederhergestellt wurde.

Sportverriegelung: Halten Sie die M-Taste gedrückt und tippen Sie zweimal auf den Auslöser, um in den Sportmodus zu wechseln und dort zu bleiben. Wiederholen Sie diesen Vorgang, um den Sportverriegelungs-Modus zu beenden.

#### Joystick

Drücken Sie den Joystick nach oben oder unten, um die Bewegung der Neigungsachse zu steuern, und schieben Sie ihn nach links oder rechts, um die Bewegung der Schwenkachse zu steuern. Gehen Sie zum Joystick-Bildschirm der Ronin App, um die Parameter für die Schwenk-, Neigungs- und Rollachsen anzupassen.

Kamerasteuerungstaste

Drücken Sie nach dem Anschließen des Kamerasteuerungsanschlusses und der Kamera die Taste zur Hälfte, um den Autofokus zu aktivieren, wie Sie es mit der Fototaste einer Kamera tun würden. Zum Starten und Beenden der Videoaufnahme drücken.

Zum Fotografieren drücken und halten. Die aktuellste Kamera-Kompatibilitätsliste finden Sie auf der Ronin-SC-Produktseite auf der offiziellen DJI-Website (http://www.dji.com/ronin-sc).

#### Auslöser

Auslöser: Halten Sie den Auslöser gedrückt, um den Sperrmodus zu aktivieren. Drücken Sie die Taste zweimal, um den Gimbal neu zu zentrieren. Drücken Sie dreimal, um den Gimbal um 180° zu drehen, sodass die Kamera zu Ihnen zeigt.

Drücken Sie viermal und halten Sie die Taste gedrückt, um die Joystick-Kalibrierung zu starten.

Eine Joystick-Kalibrierung ist nur erforderlich, wenn der Gimbal abweicht (wenn sich der Gimbal ohne Eingabe des Joysticks von selbst bewegt). Drücken und ziehen Sie den Joystick während der Kalibrierung mehrmals so weit wie möglich in alle Richtungen. Drücken Sie viermal und halten Sie den Auslöser erneut gedrückt, um die Kalibrierung abzuschließen.

Die Kalibrierung ist fehlgeschlagen, wenn die LEDs durchgehend rot leuchten. Wenn die Kalibrierung fehlschlägt, wiederholen Sie den Vorgang.

# Betriebsmodi

Der Ronin-SC verfügt über drei Betriebsmodi: Upright-Modus, Underslung-Modus und Flashlight-Modus.

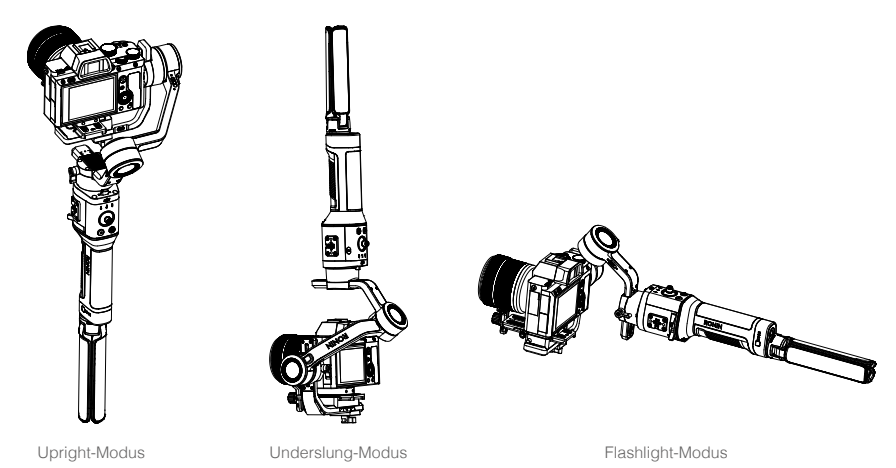

360°-Drehung ist verfügbar, wenn Ronin-SC im Flashlight-Modus verwendet wird. Der Schleifring auf der Schwenkachse ermöglicht es Ronin-SC, eine kontinuierliche Rollendrehung durchzuführen. 3D 360°-Drehung kann mit dem Griff in jeder beliebigen Ausrichtung verwendet werden.

- 1. Um Ronin-SC für die 360°-Drehung vorzubereiten, stellen Sie zunächst mit der Ronin App eine Verbindung zu Ronin-SC her. Wechseln Sie als Nächstes zum Einstellungsbildschirm Kanäle (unter Benutzerprofil, Steuerung und dann Kanäle), ordnen Sie CH3 der Rollachse (ursprünglich als Schwenkachse zugeordnet) zu und stellen Sie CH1 als N/A ein, um Eingaben auf der Neigungsachse zu vermeiden. Halten Sie den Ronin-SC anschließend im Flashlight-Modus und tippen Sie zweimal auf den Auslöser, um die Ausrichtung des Gimbals neu zu zentrieren. Drücken Sie den Joystick nach links oder rechts, damit sich der Gimbal kontinuierlich dreht. Drücken Sie den Joystick zweimal nach links oder nechts, damit sich die Kamera automatisch dreht. Sobald die Kamera horizontal ausgerichtet ist, stoppt sie die Drehung.
- 2. Um die 3D 360°-Drehung zu verwenden, drücken Sie dreimal die M-Taste, um 3D 360°-Drehung aufzurufen oder zu beenden, oder rufen Sie die Seite Benutzerprofil der Ronin App auf, um die 3D 360°-Drehung zu aktivieren. Schieben Sie den Joystick nach links oder rechts, um die 3D 360°-Drehung zu starten. Drücken Sie den Joystick zweimal kurz hintereinander nach links oder rechts, um die automatische Drehung auszulösen.

Während der automatischen Drehung: Wenn der Griff waagerecht ist, drücken Sie den Auslöser zweimal und die Kamera stoppt in aufrechter Position. Drücken Sie den Auslöser dreimal und die Kamera stoppt auf dem Kopf stehend. Wenn der Griff vertikal ist, drücken Sie den Auslöser zweimal und die Kamera stoppt bei einem Schwenkachsenwinkel von 0° mit dem Objektiv nach oben gerichtet. Drücken Sie den Auslöser dreimal und die Kamera stoppt bei einem Schwenkachsenwinkel von 180° mit dem Objektiv nach oben gerichtet.

Stellen Sie die maximale Geschwindigkeit und Bewegungsglättung für die 3D 360°-Drehung in den Steuerungseinstellungen unter dem Benutzerprofil der Ronin App ein. Beachten Sie, dass die Geschwindigkeit und das Totband nicht verfügbar sind, wenn Sie die 3D 360°-Drehung verwenden.

# Aktualisierung der Firmware

Aktualisieren Sie die Firmware mit der Ronin App. Wenn eine neue Firmware verfügbar ist, wird ein Hinweis angezeigt. Folgen Sie den Anweisungen auf dem Bildschirm, um die Firmware zu aktualisieren.

# Pflege und Wartung

Ronin-SC ist nicht wasserdicht. Achten Sie darauf, dass Sie ihn während der Verwendung vor Staub und Wasser schützen. Nach dem Gebrauch sollten Sie den Ronin-SC mit einem weichen, trockenen Tuch abwischen. Sprühen Sie KEINE Reinigungsflüssigkeiten auf den Ronin-SC.

| Externes Gerät                               | Zubehöranschluss                      | Griff (inkl. 1/4- und 3/8-Zoll-<br>Befestigungslöchern)<br>Kamerasteuerung/Zubehöranschluss<br>Ladeanschluss (USB-C)<br>RSA-Zubehör-Erweiterungsanschluss                                                             |
|----------------------------------------------|---------------------------------------|----------------------------------------------------------------------------------------------------|
|                                              | Leistungsaufnahme                     | Modell: RB2-2450mAh-7.2V<br>Typ: 18650 LiPo<br>Kapazität: 2.450 mAh<br>Akku-Zellen: 2 (2S1P)<br>Energie: 17,64 Wh<br>Max. Standby-Zeit: 11h<br>Ladezeit: Ca. 2,5 h (5 V/2 A)<br>Ladetemperaturbereich: 5 °C bis 40 °C |
|                                              | Anschlüsse                            | Bluetooth 5.0<br>Ladeanschluss (USB-C)                                                                                                    |
|                                              | Voraussetzungen für die Ronin<br>App  | iOS 9.0 oder höher<br>Android 5.0 oder höher                                                                                                    |
|                                              | Zuladung (Referenzwert)               | 2,0 kg                                                                                                    |
|                                              | Winkelgenauigkeit des Gimbals         | ±0,02°                                                                                                    |
|                                              | Max. geregelte<br>Drehgeschwindigkeit | 180°/s                                                                                                    |
|                                              | Mechanischer Endpunktbereich          | Schwenkachse: 360° kontinuierliche<br>Drehung                                                                                                    |
| Betriebsleistung                             |                                       | Neigungsachse: -202,5° bis +112,5°                                                                                                    |
|                                              |                                       | Rollachse: -95° bis +220°                                                                                                    |
|                                              | Steuerbarer Drehungsbereich           | Schwenkachse: 360° kontinuierliche<br>Drehung<br>(360°-Drehung)                                                                                                    |
|                                              |                                       | Neigungsachse: -90° bis 145°                                                                                                    |
|                                              |                                       | Rollachse: ±30°                                                                                                    |
|                                              | Betriebsstrom                         | Statischer Strombedarf: ≈0,2 A                                                                                                    |
| Mechanische und<br>elektrische Eigenschaften | Bluetooth-Betriebsfrequenz            | 2,400 GHz - 2,4835 GHz                                                                                                    |
|                                              | Bluetooth-Sendeleistung               | <8 dBm                                                                                                    |
|                                              | Betriebstemperatur                    | -20 °C bis +45 °C                                                                                                    |
|                                              | Gewicht                               | Gimbal: Ca. 830 g<br>Griff: Ca. 258 g<br>Stativ: Ca. 160 g                                                                                                    |
|                                              | Abmessungen                           | Gimbal (gefaltet): $220 \times 200 \times 75$ mm<br>Gimbal (entfaltet): $370 \times 165 \times 150$ mm                                                                                                    |

# **Technische Daten**

DJI Support http://www.dji.com/support

Änderungen vorbehalten.

Laden Sie die aktuelle Fassung unter http://www.dji.com/ronin-sc herunter

Bei Fragen zu diesem Dokument wenden Sie sich bitte per E-Mail an DJI unter DocSupport@dji.com.

Copyright © 2019 DJI OSMO. Alle Rechte vorbehalten.

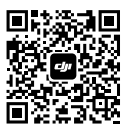